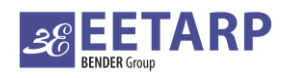

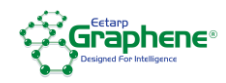

# GPQM96

# **Power Quality Meter**

**User Manual** 

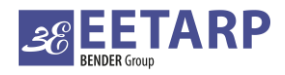

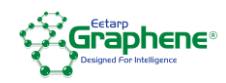

# TABLE OF CONTENTS

| 1. SAFETY PRECAUTIONS                          | 1  |
|------------------------------------------------|----|
| 2. PRODUCT DESCRIPTION                         | 1  |
| 2.1 OVERVIEW                                   | 1  |
| 2.2 EXTEND MODULES                             | 1  |
| 2.3 MEASUREMENT                                | 2  |
| 2.4 REAL-TIME MEASUREMENT                      | 3  |
| 2.5 ENERGY METERING AND TARIFF METER READING   | 4  |
| 2.6 ENERGY QUALITY                             | 6  |
| 2.7 DEMAND RECORD                              | 10 |
| 2.8 EVENT RECORD                               | 10 |
| 2.9 HELP INFORMATION                           | 11 |
| 2.10 EXTEND MODULE                             | 11 |
| 3 INSTALLATION AND WIRING                      | 15 |
| 3.1 OUTLINE DIMENSION                          | 15 |
| 3.2 INSTALLATION METHOD                        | 15 |
| 3.3 WIRING                                     | 16 |
| 3.4 SIGNAL WIRING DIAGRAM                      | 17 |
| 4. OPERATION                                   | 18 |
| 4.1 PANEL DESCRIPTION                          | 18 |
| 5 SETTING                                      | 19 |
| 5.1 SIGNS FOR KEYS AND CORRESPONDING FUNCTIONS | 19 |
| 5.2 PROGRAMMING AND SETTING MENU               | 20 |
| 5.3 EXAMPLE FOR PROGRAMMING OPERATION          | 29 |
| 6. COMMUNICATION                               | 30 |
| 7. TECHNICAL SPECIFICATIONS                    | 31 |

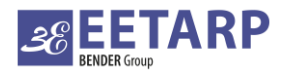

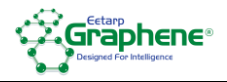

# **1. Safety Precautions**

The manufacturer shall not be held responsible for failure to comply with the instructions in this manual.

The equipment must be installed and serviced only by qualified personnel.

Never work alone.

Prior to any work on or in the equipment, isolate the voltage inputs and auxiliary power supplies, short the secondary of all CT, but never short the secondary of PT.

Always use a properly rated voltage sensing device to conform that all power is off.

### Risk of damaging device

- The voltage of the auxiliary power supply is beyond the rated range.
- The frequency of the power distribution system is beyond the rated range.
- The input polarity of the voltage or the current is wired improperly.

# 2. Product description

### 2.1 Overview

GPQM96 is equipped with electrical variable measurement, energy metering and power quality analysis functions. GPQM96 also can be extended with I/O modules for monitoring and controlling equipment at field, realizing system integration with different smart electricity distribution system and energy management system, and sharing monitoring data and energy data.

# 2.2 Extend modules

GPQM96 has two extension interfaces for connecting modules and expand functions. Please take attention to the following points when connecting modules to GPQM96.

a) Two modules for one interface at most, and four modules for GPQM96 at most;

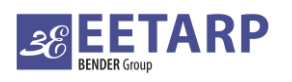

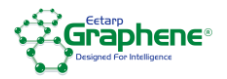

| Module type | Description                                |
|-------------|--------------------------------------------|
| 1           | 4 digital inputs                           |
| 2           | 2 relay outputs                            |
| 3           | 2 analog inputs: mA                        |
| 4           | 2 analog outputs: mA                       |
| 5           | Com module - RJ45, Modbus/TCP              |
| 6           | Com module - DB9, Profibus-DP              |
| 7           | Com module - additional RS485, Modbus-RTU  |
| 8           | Com module - BACnet/MSTP communication     |
| 9           | Com module - BACnet/IP communication       |
| Remarks     | Max 4 extended module                      |
|             | Only 1 additional Com module can be add-on |

### 2.3 Measurement

The following list shows variables which can be measured by GPQM96 including relative variables calculated from basic electrical parameters.

| Measurement variable | Instant | Max | Min | Demand | Sum | Unit             |
|----------------------|---------|-----|-----|--------|-----|------------------|
| V1/V2/V3             | •       | •   | •   | —      |     | [V,kV]           |
| V12/V23/V31          | •       | •   | •   | —      | -   | [V,kV]           |
| 11/12/13             | •       | •   | •   | •      |     | [A,kA]           |
| F                    | •       | •   | •   | _      | _   | [Hz]             |
| P1/P2/P3             | •       |     | -   | —      |     | [kW,MW,GW]       |
| Ρ                    | •       | •   | •   | •      |     | [kW,MW,GW]       |
| Q1/Q2/Q3             | •       |     | -   | —      |     | [kvar,Mvar,Gvar] |
| Q                    | •       | •   | •   | •      |     | [kvar,Mvar,Gvar] |
| S1/S2/S3             | •       |     | -   | —      |     | [kVA,MVA,GVA]    |
| S                    | •       | •   | •   | •      |     | [kVA,MVA,GVA]    |
| PF1/PF2/PF3          | •       | —   | —   | —      | _   | —                |
| PF                   | •       | •   | •   | _      | _   | _                |

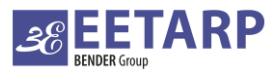

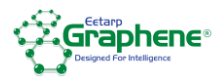

| EP+/EP-                        | — | _ | _ | _ | • | [kWh,MWh,GWh]       |
|--------------------------------|---|---|---|---|---|---------------------|
| EQ1/EQ2/EQ3/EQ4                | — | _ | _ | _ | • | [kvarh,Mvarh,Gvarh] |
| THDV1/THDV2/THDV3              | • | _ | _ | _ | — | [%]                 |
| THDI1/THDI2/THDI3              | • | _ | _ | _ | — | [%]                 |
| Harmonic RMS-U (1 $\sim$ 63th) | • | _ | _ | _ | — | [%]                 |
| Harmonic RMS-I (1 $\sim$ 63th) | • | _ | _ | _ | — | [%]                 |
| Unbalance-U                    | • | _ | _ | _ | _ | [%]                 |
| Unbalance-I                    | • |   |   | _ | — | [%]                 |

# 2.4 Real-time measurement

| L-N Volta<br>1 220.1 v (<br>222.2 2 | age ) 1.1<br>min max<br>200.0 V 230.1 V<br>min max |
|-------------------------------------|----------------------------------------------------|
| <sup>2</sup> 220.2 v d              | 000.0 V 230.2 V                                    |
| v3 220.3 v d                        | min max<br>000.0 V 230.3 V                         |
| vg 220.2 v                          |                                                    |
| ▲ ▶                                 | 4                                                  |

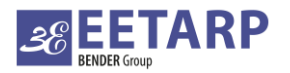

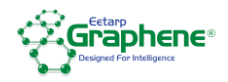

### 2.5 Energy metering and tariff meter reading

This meter has excellent energy metering functions as follows:

·Total bi-direction active and reactive energy metering

·Phase separated bi-direction active and reactive energy metering

·Fundamental energy metering;

·Four-qradrant reactive energy metering;

·Apparent energy metering;

·Tariff energy metering

The meter shows primary value. Primary value is equal to the secondary value multiplied by voltage or current transformer ratio. Secondary value is the reference to all of the energy. The smallest resolution ratio of secondary value is 1Wh or 1varh. The smallest resolution ratio of energy shown on meter is 0.01kWh or 0.01kvarh.

The storage range of energy is secondary energy 4294967295 Wh, and the display range of energy is primary energy 9999999999 kWh (99.9 billion). The data will not exceed the range if the meter is in its mean time between failures. User can clear the energy data after entering correct password.

Tariff energy: the meter has two sets of tariffs with four kinds of rates in twelve time zones. It starts energy metering in one time zone according to digital input status.

### 2.5.1 Tariff energy

1 Rate number

Rate number is used to indicate the present tariff of working meter. T 1 indicates Tip rate; T2 indicates Peak rate; T3 indicates Flat rate; T4 means valley rate.

2 Time period

One day can be divided into 12 time periods at most in the meter. The time period must be continuous, which means end time of the first time period is start time of the second time period.

### ③Rate schedule

Different rate schedules can be preset in the meter. They can perform different tariff in the specified time period. Up to 4 rates can be preset. During programming, rate schedule number is used to indicate what tariff that the meter performs. 1 indicates the first rate schedule.

### (4) Holiday

Holiday includes regular holidays(22 days) and irregular holidays(60 days), a total of 82 days.

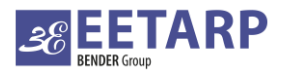

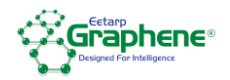

Regular holidays means the same annual holiday that nation has stipulated, such as January 1<sup>st</sup>, May 1<sup>st</sup>, etc. It can be set according to the requirement. Irregular holiday means annual holidays stipulated by different nations, such as Spring Festive(February, 9<sup>th</sup>,2005). It can be set according to the requirement. The tariff for holiday can be any one in the four tariffs.

5 Weekly tariff

Each of the four rates is available for seven days in a week.

6 Monthly tariff

Each of the four rates is available for each month.

7 Priority order of tariff

There are two modes to perform tariffs: holiday tariff and monthly tariff. In holiday tariff mode, the holiday tariff will be performed if the day is holiday, otherwise the weekly tariff will be performed. In monthly tariff mode, it will be performed according to the rate schedule that is set monthly.

| ↓ Imp/Exp Energy >         2.1           + 00000025452.000kWh           - 00000005262.000kWh           + 0000000302.000kvarh           - 0000000162.000kvarh      | Left picture shows bi-direction active/reactive<br>energy.<br>EP+= 25452kWh,<br>EP- = 5262kWh,<br>EQ+ = 302kvarh,                           |
|----------------------------------------------------------------------------------------------------|----------------------------------------------------------------------------------------------------|
| ↓         L1 Energy         2.2           + 00000015452.000 kWh           - 00000002262.000 kWh           + 0000000202.000 kvarh           - 0000000062.000 kvarh | Left picture shows Phase A bi-direction<br>active/reactive energy.<br>EP+= 15452kWh,<br>EP- = 2262kWh,<br>EQ+ = 202kvarh,<br>EQ- = 62kvarh。 |

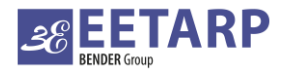

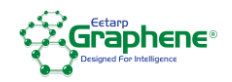

| <ul> <li>4 Quadrants Re. Energy &gt; 2.6</li> <li>#1 0000006300.000kvarh</li> <li>#2 0000002000.000kvarh</li> <li>#3 0000000500.000kvarh</li> <li>#4 0000000700.000kvarh</li> </ul>                                                                                                    | Left picture shows four-quadrant ractive energy.<br>First quadrant Q1 = 6300kvarh,<br>Second quadrant Q2 = 2000kvarh,<br>Third quadrant Q3 = 500kvarh,<br>Fourth quadrant Q4 = 700kvarh.                                                                  |
|----------------------------------------------------------------------------------------------------|----------------------------------------------------------------------------------------------------|
| <pre>         <pre>             </pre>         <pre>             </pre>             </pre> <pre>             </pre> <pre>             </pre> | Left picture show bi-directional spare active and<br>reactive energy.<br>EP+= 15452kWh,<br>EP- = 3262kWh,<br>EQ+ = 202kvarh,<br>EQ- = 62kvarh.                                                                                                    |
| < Tariff Energy >       2.9         Σ 00000315452 .000 kWh         T10000015452 .000 kWh         T20000050000 .000 kWh         T30000080000 .000 kWh         T40000170000 .000 kWh                                                                                                    | Left picture shows import active energy in<br>different time zones.<br>Total active energy (Σ) 315452kWh<br>Energy of tariff 1 (T1) 15452kWh<br>Energy of tariff 2 (T2) 50000kWh<br>Energy of tariff 3 (T3) 80000kWh<br>Energy of tariff 4 (T4) 170000kWh |

# 2.6 Energy quality

GPQM96 can monitor and analyze power quality of gird and measure the following variables:

Three phase voltage and current sequence component and unbalance

Electrical variables in three phase system can be divided into positive sequence component, negative sequence component and zero sequence component according to symmetrical component method. If electric system is in normal operation mode, the ratio between negative sequence component RMS value and positive sequence component RMS value is defined as three phase unbalance of an electrical variable.

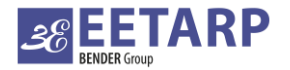

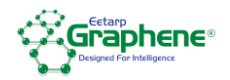

| <ul> <li>✓ Volts Unbalance ►</li> </ul> | 3.1 |                                        |
|-----------------------------------------|-----|----------------------------------------|
| Posi-Seq Component 218.8                | v   |                                        |
| Neg-Seq Component 000.4                 | v   | Left picture shows three phase voltage |
| Zero-Seq Component 000.2                | v   | and current sequence component and     |
| Unbalance Factor 0.001                  | %   | unbalance.                             |
|                                         |     |                                        |
| ◆ ◆ €                                   |     |                                        |

Phase voltage, line voltage and frequency deviation.

| ↓ L-N Voltage Deviation ↓       3.3         △ V1       -10.00 kV         △ V2       -10.00 kV         △ V3       -10.00 kV | Left picture shows three phase voltage deviation. |
|----------------------------------------------------------------------------------------------------|---------------------------------------------------|
| ← → ←                                                                                                    |                                                   |

Fundamental wave voltage/ current, harmonic voltage/current, fundamental wave active power/reactive power/apparent power, fundamental wave power factor.

| ✓ Fundamental Voltage > 3.6          V1       220.5       v         V2       220.6       v         V3       220.7       v | Left picture shows three phase voltage fundamental wave content. |
|----------------------------------------------------------------------------------------------------|------------------------------------------------------------------|
|                                                                                                    |                                                                  |

Voltage short-term flicker, long-term flicker and fluctuation

| ✓ Short Term Severity ▶ 3.14                                           |                                                      |
|------------------------------------------------------------------------|------------------------------------------------------|
| L1         001.5           L2         001.6           L3         001.2 | Left picture shows voltage short-term flicker value. |
| < → 4                                                                  |                                                      |

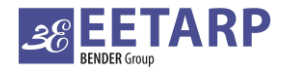

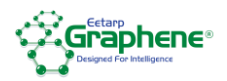

| <ul> <li>✓ Voltage Fluctuation &gt; 3.16</li> <li>L1 010.5 ∨</li> <li>L2 010.6 ∨</li> <li>L3 010.7 ∨</li> </ul> | Left picture shows voltage fluctuation value. |
|----------------------------------------------------------------------------------------------------|-----------------------------------------------|
|----------------------------------------------------------------------------------------------------|-----------------------------------------------|

Voltage and current phase angle

GPQM96 shows three phase voltage and current phase angles. L1 voltage angle is defaulted as

0°. Other phase angles are shown phase difference relative to L1 voltage. Unit:  $^\circ$ 

| ♦ Phase Angle                                                                                                    |                                                                  |
|----------------------------------------------------------------------------------------------------|------------------------------------------------------------------|
| U     I       11     000.0°     030.1°       12     120.0°     150.0°       13     240.1°     270.1°                               | Left picture shows three phase voltage and current phase angles. |
| ✓ Voltage     Waveform     3.29       ✓ 150     ✓ 1 =     ✓ 2 =     ✓ 3 =       100     50     ✓     ✓       -50     ✓     ✓     ✓ | Left picture shows three phase voltage waveform.                 |

Voltage crest factor, current K factor

| UKPR1 1.414            |
|------------------------|
|                        |
| JKPR2 1.415            |
| KPR3 1.416 Crest facto |

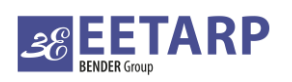

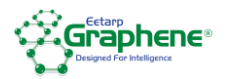

|     | K Factor 3.20 |                                      |
|-----|---------------|--------------------------------------|
| IK1 | 1.155         |                                      |
| IK2 | 1.156         | Left picture shows current K factor. |
| ІКЗ | 1.157         |                                      |
|     |               |                                      |
| •   |               |                                      |

GPQM96 can measure harmonic content of grid. The detailed functions are as follows:

■Measuring 2<sup>nd</sup> to 63<sup>rd</sup> harmonics;

■Showing voltage and current bar graph.

| THD     3.21       THDV(%)     THDI(%)       1     005.0     001.0       2     003.0     002.0       3     006.1     003.1                                                                                                    | Left picture shows three phase voltage and current THD.                  |
|----------------------------------------------------------------------------------------------------|--------------------------------------------------------------------------|
| V1         V2         V3         I1         I2         I3           01         100.0         100.0         100.0         100.0         100.0         100.0           02         000.0         000.0         003.2         000.0         000.0         000.0         000.0           04         000.0         000.0         000.0         000.0         000.0         000.0         000.0         000.0         000.0         000.0         000.0         000.0         000.0         000.0         000.0         000.0         000.0         000.0         000.0         000.0         000.0         000.0         000.0         000.0         000.0         000.0         000.0         000.0         000.0         000.0         000.0         000.0         000.0         000.0         000.0         000.0         000.0         000.0         000.0         000.0         000.0         000.0         000.0         000.0         000.0         000.0         000.0         000.0         000.0         000.0         000.0         000.0         000.0         000.0         000.0         000.0         000.0         000.0         000.0         000.0         000.0         000.0         000.0         000.0         000.0                                                                                                    | Left picture shows three phase voltage and current subharmonics content. |
| Harmonic V1 → 3.23     3.23     3.23     3.23     40     3.23     40     40     40     40     40     40     40     40     40     40     40     40     40     40     40     40     40     40     40     40     40     40     40     40     40     40     40     40     40     40     40     40     40     40     40     40     40     40     40     40     40     40     40     40     40     40     40     40     40     40     40     40     40     40     40     40     40     40     40     40     40     40     40     40     40     40     40     40     40     40     40     40     40     40     40     40     40     40     40     40     40     40     40     40     40     40     40     40     40     40     40     40     40     40     40     40     40     40     40     40     40     40     40     40     40     40     40     40     40     40     40     40     40     40     40     40     40     40     40     40     40     40     40     40     40     40     40     40     40     40     40     40     40     40     40     40     40     40     40     40     40     40     40     40     40     40     40     40     40     40     40     40     40     40     40     40     40     40     40     40     40     40     40     40     40     40     40     40     40     40     40     40     40     40     40     40     40     40     40     40     40     40     40     40     40     40     40     40     40     40     40     40     40     40     40     40     40     40     40     40     40     40     40     40     40     40     40     40     40     40     40     40     40     40     40     40     40     40     40     40     40     40     40     40     40     40     40     40     40     40     40     40     40     40     40     40     40     40     40     40     40     40     40     40     40     40     40     40     40     40     40     40     40     40     40     40     40     40     40     40     40     40     40     40     40     40     40     40     40     40     40     40     40     40     40     40     40     40     40     40     40     40 | Left picture shows voltage subharmonics bar graph.                       |

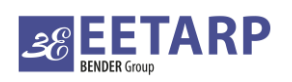

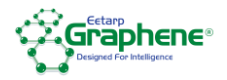

### 2.7 Demand record

GPQM96 has six independent demand recording channels to measure and record max. demand, present demand and previous demand of three phase current, total active power, total reactive power and total apparent power.

|                                                                                                    | Left picture shows present demand of three-phase current.                                            |
|----------------------------------------------------------------------------------------------------|----------------------------------------------------------------------------------------------------|
| <ul> <li>✓ Previous Demand-P &gt; 4.5</li> <li>P 300.5 kW</li> <li>Q 100.6 kvar</li> <li>S 500.7 kVA</li> </ul> | Left picture shows three-phase total active power, reactive power, apparent power in last cycle.     |
| ✓ Max Demand-P > 4.6       P     320.5 kW       Q     120.6 kvar       S     520.7 kVA                          | Left picture shows max. demand of three-phase total active power, reactive power and apparent power. |

### 2.8 Event record

Event record includes the total times and lastest occurrence time of power on record, parameter modification record, over current record and so on.

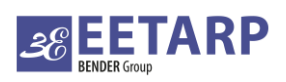

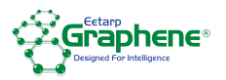

|                                                                       | Event                                          | t Log 1 🕨 6.1      |                                    |  |  |  |  |
|-----------------------------------------------------------------------|------------------------------------------------|--------------------|------------------------------------|--|--|--|--|
| Туре                                                                  | Number                                         | Last Record Time   |                                    |  |  |  |  |
| Power On                                                              | 0036                                           | 17-01-13 08:25:16  |                                    |  |  |  |  |
| Power Off                                                             | 0036                                           | 17-01-12 17:01:20  |                                    |  |  |  |  |
| Setting                                                               | 0010                                           | 17-01-05 12:01:51  |                                    |  |  |  |  |
| Clr Demand                                                            | 0002                                           | 17-01-06 07:25:00  | Left picture shows event record 1. |  |  |  |  |
| Clr Energy                                                            | 0001                                           | 17-01-08 08:35:00  |                                    |  |  |  |  |
| Over Vlots                                                            | 0000                                           |                    |                                    |  |  |  |  |
| Loss Volts                                                            | 0000                                           |                    |                                    |  |  |  |  |
| Over Amps                                                             | 0000                                           |                    |                                    |  |  |  |  |
| •                                                                     | •                                              |                    |                                    |  |  |  |  |
| Type<br>Loss Amps<br>Over Load<br>Under load<br>Events<br>Volts Swell | Number<br>0000<br>0000<br>0000<br>0224<br>0016 | r Last Record Time | Left picture shows event record 2. |  |  |  |  |
| Volts Sag                                                             | 0016                                           |                    | 4                                  |  |  |  |  |
| Loss Signal                                                           | 0016                                           |                    | 4                                  |  |  |  |  |
| •                                                                     | •                                              | €                  |                                    |  |  |  |  |

# 2.9 Help information

The page shows software version and module status.

| Ab               | out         |   |
|------------------|-------------|---|
| Meter Type       | SFERE720    |   |
| Firmware Version | 1001.169A   |   |
| Meter Run Time   | 0000648427  | s |
| Meter Load Time  | 0000324557  | s |
| Tx1 Counter      | 0000029220  |   |
| Rx1 Counter      | 0000029230  |   |
| Tx2 Counter      | 0000000000  |   |
| Rx2 Counter      | 000000000   |   |
| System Staus     | Voltage Err |   |
|                  | l 🗧 🗌       |   |
|                  |             |   |

# 2.10 Extend module

GPQM96 has two extension interfaces for connecting modules and expand functions.

### 2.10.1 Digital input and relay output of GPQM96

GPQM96 has two digital inputs and two relay outputs.

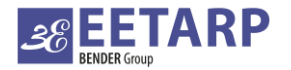

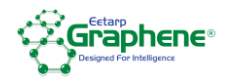

|      | Local Digi  | ital I/O 🕨 5 | .1 |
|------|-------------|--------------|----|
|      | Digital Inp | ut           |    |
| No.  | Mode        | State        |    |
| #1 P | ulseCount   | t 000000032  |    |
| #2   | On-Off      |              |    |
|      | Relay Out   | put          |    |
| No.  | Mode        | State        |    |
| #1   | Alarm       |              |    |
| #2   | Remote      |              |    |
|      |             |              |    |
| 4    | •           | <b>4</b>     |    |

Left picture shows digital input and relay output information of GPQM96.

### 2.10.2 Digital input (FM1, FM2)

FM1 module has digital input adopting wet contact mode to measure AC 220V signal.

FM2 module has digital input adopting dry contact mode which gets power supply from inside of meter and with no need for external power supply.

Digital input supports three working modes:

Status monitoring: the meter receives the status of terminal node and shows it on the window.

It also shows the newest status immediately when the status of terminal node changes.

Pulse counting: the meter receives and counts up the number of pulses from terminals. It adds by one when it receives one pulse.

Spare energy: meter starts accumulating spare energy and stops accumulating total energy at the same time when it detects that the digital input becomes closed.

|     | <ul> <li>Module</li> </ul> | X1 🕨   | 5.2      |
|-----|----------------------------|--------|----------|
|     | FM1(2DI/A                  | C220V) | Ver.166A |
| No. | Mode                       | Stat   | e        |
| 01  | PulseCount                 | 000    | 0012345  |
| 02  | On-Off                     |        | _        |
|     |                            |        |          |
|     |                            |        |          |
|     |                            |        |          |
|     |                            |        |          |
|     |                            |        |          |
| •   | •                          | €      |          |
|     |                            |        |          |

Left picture shows working modes of two digitals inputs are synchronous demand and status monitoring. No. 2 digital input receives signal.

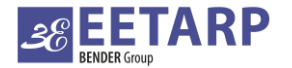

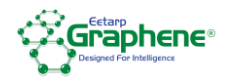

|     | <ul> <li>Module</li> </ul> | X2      | 5.3    |
|-----|----------------------------|---------|--------|
|     | FM2(4                      | DI) Ver | r.166A |
| No. | Mode                       | State   |        |
| 01  | PulseCount                 | 0000000 | 032    |
| 02  | SpareEnergy                |         |        |
| 03  | On-Off                     |         |        |
| 04  | On-Off                     |         |        |
|     |                            |         |        |
| •   | •                          | €       |        |
|     |                            |         |        |

Left pictures shows workings modes of four digital inputs. No. 1 digital input is in pulse counting mode, and the pulse number is 32; No. 2 is spare energy, No. 3 and No. 4 digital inputs are in status monitoring mode, No.4 digital input has signal input.

### 2.10.3 Relay output (FM3)

GPQM96 has two relay outputs. FM3 module is used to add more relay outputs to meter.

GPQM96 relay outputs have two working modes: remote control and off-limit alarm.

FM3 module relay outputs have two working modes: remote control and off-limit alarm. Working mode, alarm item and alarm range of each relay output can be set in programming. As for detailed information about relay output setting, please refer to Appendix 2.

#### Notice:

Remote control

If user needs to remotely control relay output, please set the working mode as "Remote". Set delay as electrical level mode or set delay time as N \* 100ms.

#### Off-limit alarm

Set relay output as "Alarm" mode, "Mode" is used to select an electrical variable, "Delay" is used to set alarm delay time, "Value" is used to set alarm limit value, "Reset" is used to set alarm recovery threshold value for electrical variable.

|     | <ul> <li>Module</li> </ul> | X1 > 5.2    |                                  |
|-----|----------------------------|-------------|----------------------------------|
|     | FM3(2D                     | O) Ver.166A |                                  |
| No. | Mode                       | State       | Left picture shows FM3 stat      |
| 01  | Alarm                      | _/_         | ·                                |
| 02  | Remote                     |             | information. No. 1 is in off-lin |
|     |                            |             | alarm mode, No. 2 is in remo     |
|     |                            |             | control mode.                    |
| •   | •                          |             |                                  |

#### 2.10.4 Analog input module (FM4)

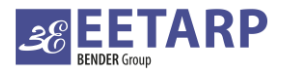

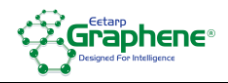

FM4 module is used to measure 4~20mA signal. The measurement display page is shown as follows,

| g inp | g inpu  |
|-------|---------|
| No.   | No. 2   |
|       | ou<br>2 |

#### 2.10.5 Analog input module (FM5)

FM5 module is used to measure PT100 signal. The measurement display page is shown as follows.

| FM5(2Pt100) Ver.166A         No.       Value       Left picture shows PT100 in value. No.1 input temperature is         01       075.5 °C       value. No.1 input temperature is         02       027.6 °C       75.5°C, No.2 input temperature is         27.6°C.       27.6°C.       27.6°C.                                                                                                    |     | Module X1 > 5.2      |                                  |
|----------------------------------------------------------------------------------------------------|-----|----------------------|----------------------------------|
| No.     Value       01     075.5     °C       02     027.6     °C       You have a structure of the structure of the stru |     | FM5(2Pt100) Ver.166A |                                  |
| 01 075.5 °C<br>02 027.6 °C<br>value. No.1 input temperature is<br>75.5°C, No.2 input temperature<br>27.6°C.                                                                                                    | No. | Value                | Left picture shows PT100 ir      |
| 02 027.6 °C value. No.1 input temperature is<br>75.5°C, No.2 input temperature<br>27.6°C.                                                                                                    | 01  | 075.5 °C             | '                                |
| 75.5°C, No.2 input temperature                                                                                                    | 02  | 027.6 °C             | value. No.1 input temperature is |
|                                                                                                    |     |                      | 75.5°C, No.2 input temperature   |
|                                                                                                    | •   | →                    |                                  |

### 2.10.6 Analog output module (FM6)

Analog output module can transfer instantenous electrical variables to DC current signal output. If analog output module is conneted to meter, the corresponding display page will be shown on meter. Current value shown in the page is theoretical output value in present status. Analog output item and range can be set through meter.

|     | Module X2 5.3           |                                  |
|-----|-------------------------|----------------------------------|
|     | FM6(2AO/4-20mA)Ver.166A |                                  |
| No. | Value                   |                                  |
| 01  | 12.500 mA               | Left picture shown analog output |
| 02  | 06.000 mA               |                                  |
|     |                         | theoretical value. No. 1 output  |
|     |                         |                                  |
|     |                         | 12.5mA, No. 2 output 6mA.        |
|     |                         |                                  |
|     |                         |                                  |
| •   |                         |                                  |

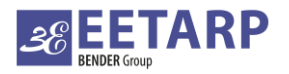

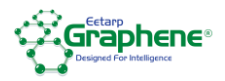

# 3 Installation and wiring

# 3.1 Outline dimension

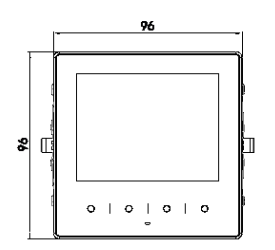

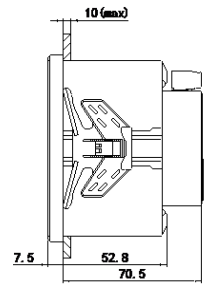

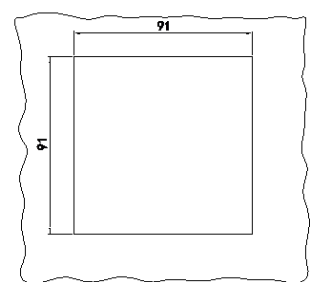

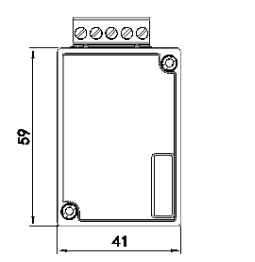

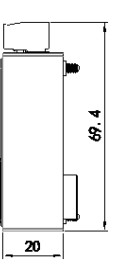

# 3.2 Installation method

- 1) Choose a right place on the fixed distribution cabinet for cutout by size 91×91mm;
- 2) Take off the supporting clips of the meter;
- 3) Insert the meter into the cutout;
- 4) Insert and push the supporting clips to fix the meter.

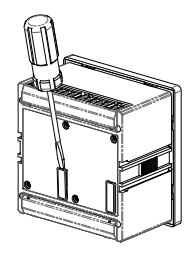

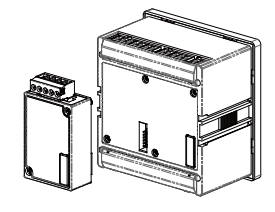

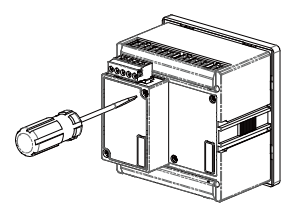

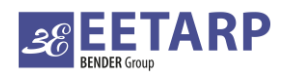

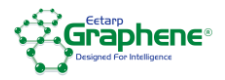

# 3.3 Wiring

Typical wiring for 3P4W, 4 CT, no PT

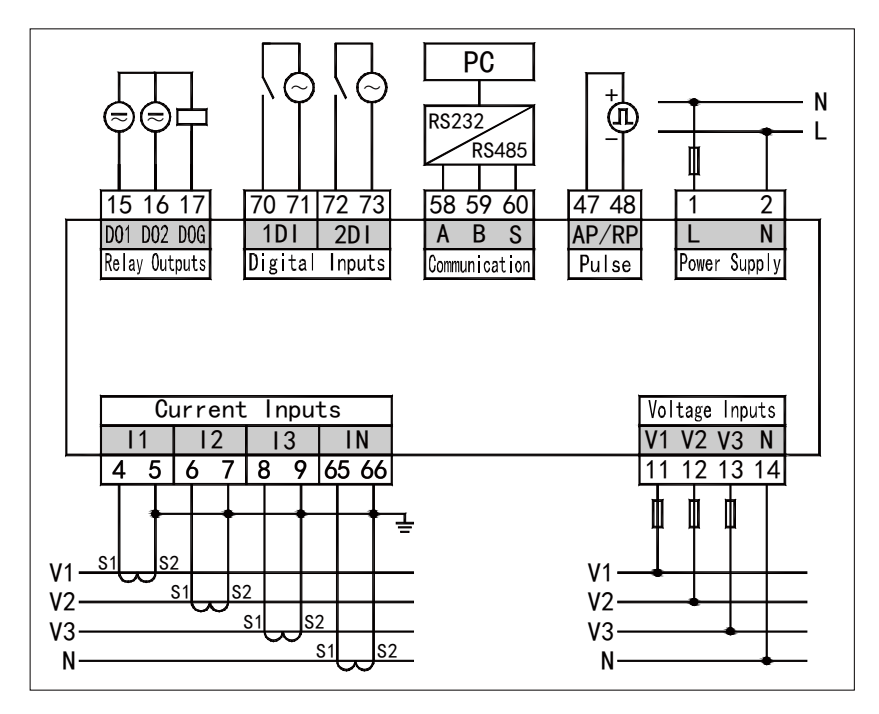

### Note:

Auxiliary power supply: AC/DC (80~270)V

Rated current of fuse: 0.5A

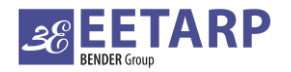

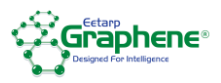

# 3.4 Signal wiring diagram

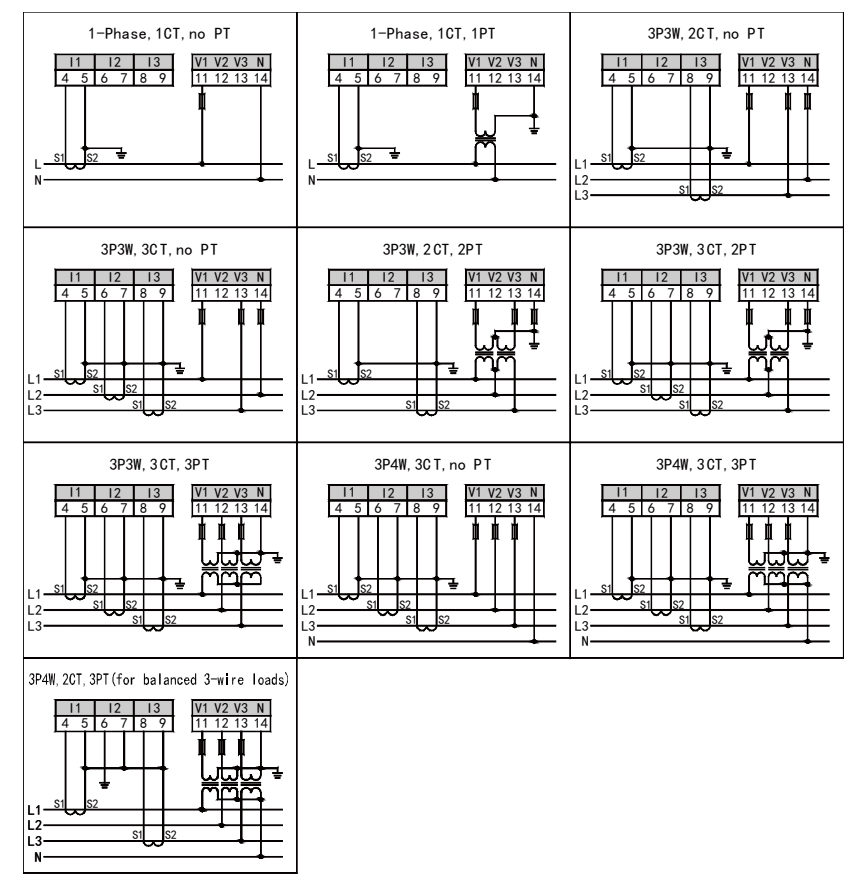

Wiring instruction:

(a) External wiring method must be the same with the inner wiring method of the meter. Otherwise the measured data will be incorrect.

(b) Voltage and current signals must be AC signals. Please do not connection DC signals to input terminals.

(c) Voltage input: make sure the input voltage in not higher than the rated voltage of the meter, otherwise, please connect external PT to the meter. If external PT is adopted, the accuracy of meter will depend on the accuracy of external PT. Please make sure the accuracy of external PT

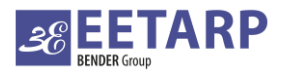

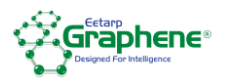

is equal to or better than that of meter. For your convenient maintenance, please adopt wiring terminal row.

(d) Current input: make sure the input current in not higher than the rated current of the meter, otherwise, please connect external CT to the meter. If external CT is adopted, the accuracy of meter will depend on the accuracy of external CT. Please make sure the accuracy of external CT is equal to or better than that of meter. If there is more than one meter connected to the CT, please connect them in serial. Before removing the current input wires of the meters, make sure to cut off the first loop of CT or short connect its second loop. For your convenient maintenance, please adopt wring terminal row.

(e) Make sure voltage and current of three phases corresponding to each other, that means the phase sequence and direction are same. Otherwise, the numbers and signals will be incorrect (power and energy).

# 4. Operation

# 4.1 Panel description

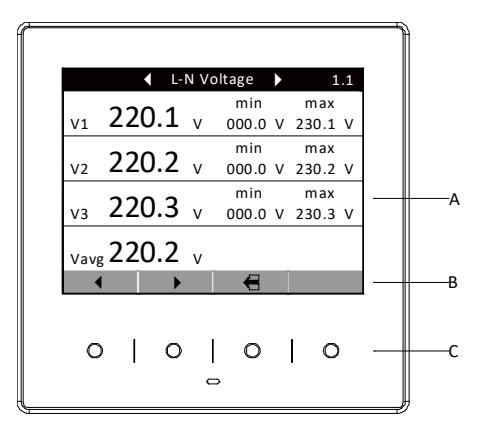

A: Display window B. Function indication for keys C: Touch type keys

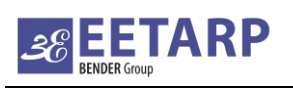

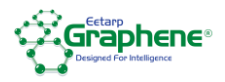

# 5 Setting

# 5.1 Signs for keys and corresponding functions

User can set parameters for meter through keys.

| Sign | Function                                                 |  |  |  |  |
|------|----------------------------------------------------------|--|--|--|--|
|      | Add number at selected bit                               |  |  |  |  |
| •    | Move downward, switch to next page, change parameter     |  |  |  |  |
| •    | Move left to change or show data/ switch data bit        |  |  |  |  |
|      | Move right to change or show data                        |  |  |  |  |
| 4    | Return to Main interface directly, return to upper level |  |  |  |  |
|      | menu/cancel modification                                 |  |  |  |  |
| +    | Enter selected item                                      |  |  |  |  |
| Ļ    | Confirm                                                  |  |  |  |  |
| P    | Zoom display image                                       |  |  |  |  |
|      | Edit                                                     |  |  |  |  |
|      | Next page                                                |  |  |  |  |
|      | Ineffective key                                          |  |  |  |  |

The method of changing numbers

| Click to select a bit, click to add number at selected bit                                 |
|--------------------------------------------------------------------------------------------|
| Enter and exit programming status                                                          |
| Enter programming mode: Click or by to select "System setting" in                          |
| main interface, and then click to enter programming interface. Select "User" and           |
| input correct password to enter parameter setting mode. (Programming password is defaulted |
| as 0001 in factory. User can change the password.).                                        |

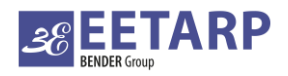

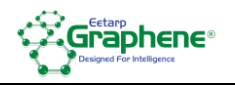

Exit programming mode: return to first level of menu at first, and then click

meter will indicate whether to save modified data or not at this step. If "Yes" is selected, the meter will save modified data and return to main interface; if "No" is selected, the meter will cancel modified data and return to main interface.

# 5.2 Programming and setting menu

Programming and setting menu adopts hierarchical mode.

#### 5.2.1 Basic parameter setting

|                                              | Backlight   | 00s-99 min<br>00-backlight constant on |
|----------------------------------------------|-------------|----------------------------------------|
|                                              | Bright      | 1-5                                    |
|                                              | Language    | English                                |
|                                              | Password    | 0001-9999                              |
| Basic Settings<br>BackLight 10 Min           | Default     | Set first display interface after      |
| Bright Level 1<br>Language English           | display     | power on. This interface can be        |
| Password 0001<br>Default Display L-N Voltage |             | set as U, I, P, E, THD, Waveform,      |
| Tariff Mode Month Tariffs                    |             | Demand and Max/Min                     |
|                                              | Tariff Mode | Set tariff mode.                       |
| ▲ ▼ € 2                                      |             | This Can be set as Month Tariffs       |
|                                              |             | and Week(Holyday) Tariffs.             |
|                                              | Impulse     | 0~999999                               |

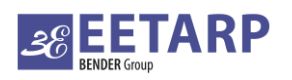

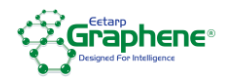

### 5.2.2 Signal input setting

|                        |          | Wiring method             | 1P2W,3P3W,3P4W |
|------------------------|----------|---------------------------|----------------|
|                        |          | PT secondary value        | 0-690V         |
| Signal                 | Inputs   | PT primary value          |                |
| Wiring<br>DT Secondary | 3P4W     |                           | 0-999999       |
| PT Secondary           | 0100 V   |                           |                |
| CT Secondary           | 0001 0   | CT secondary value        | 0-6A           |
| CT Secondary           | 000600 A |                           | 0 0/1          |
|                        | 0001 A   |                           |                |
| In Primary             | 000600 A | CT primary value          | 0-999999A      |
|                        |          |                           |                |
|                        |          | Neutral current primary   |                |
| ▲ <b>▼</b>             | € 2      |                           | 0-999999A      |
|                        |          | value                     |                |
|                        |          | Noutral ourrant cocondary |                |
|                        |          | Neutral current secondary | 0.64           |
|                        |          | value                     | 0-0A           |

### 5.2.3 Communication setting

|             |            | Address                | 1~247           |
|-------------|------------|------------------------|-----------------|
| Comm        | Settings   |                        |                 |
| Address     | 002        |                        |                 |
| Baudrate    | 9600 bps   | Baud rate              | 1200~38400bps   |
| Data Format | N.8.1      | Badd late              | 1200 30400003   |
| Protocol    | Modbus-RTU |                        |                 |
|             |            | Check mode             | E81,081,N81,N82 |
| • •         | € 2        | Communication protocol | Modbus-RTU      |

### 5.2.4 Digital input setting

| Digi            | tal Input Settings           |                                                                                                    |
|-----------------|------------------------------|----------------------------------------------------------------------------------------------------|
| No.<br>01<br>02 | Mode<br>PulseCount<br>On-Off | There are three working modes of digital input.<br>Pulse counting<br>Status monitoring<br>Spare energy |

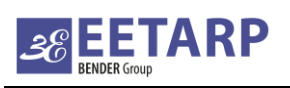

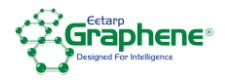

### 5.2.5 Relay output setting

| Relay O<br>No.<br>01<br>02 | Mode<br>Alarm<br>Remote | There are two working modes of relay output which are remote communication and alarm. |            |                           |
|----------------------------|-------------------------|---------------------------------------------------------------------------------------|------------|---------------------------|
| Relay Out                  | put Settings            | Alarm outp                                                                            | out Settir | ngs                       |
| Time<br>Item               | 00.00 s<br>V1 >         | Time                                                                                  | Pulse v    | vidth: 0.10 $\sim$ 99.99s |
| Value<br>Hys               | 240.0 V<br>030.0 V      | Item                                                                                  | See fol    | lowing list               |
| Delay                      | 000.0 s                 | Value                                                                                 | Limit v    | alue                      |
|                            |                         | Hys                                                                                   | Hyster     | esis value                |
| ▲ <b>▼</b>                 |                         | Delay                                                                                 | Delay t    | ime: (0~9999)×100ms       |
| Relay Out<br>Time          | put Settings<br>00.00 s | Remote co                                                                             | ntrol out  | put mode                  |
| <b>A</b>                   | -                       | Time                                                                                  |            | 0-99.99s                  |

# Electrical variables for alarm are shown in the following list:

| Item    | Format                | Instruction                                                     |
|---------|-----------------------|-----------------------------------------------------------------|
| OFF     |                       | Off                                                             |
|         |                       | Switching linkage action, relay acts according to digital       |
| DI      | 0/1                   | input status. If it is 0, relay closes when digital input is 0; |
|         |                       | if it is 1, relay closes when digital input is 1.               |
| X4.PT L | 2002 X <sup>0</sup> C | X4 low temperature alarm for any loop                           |
| X4.PT H | XXX.X L               | X4 high temperature alarm for any loop                          |

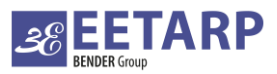

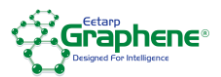

| X4.PT2L                 |         | X4 low temperature alarm for second loop  |
|-------------------------|---------|-------------------------------------------|
| X4.PT2H                 |         | X4 high temperature alarm for second loop |
| X4.PT1L                 |         | X4 low temperature alarm for first loop   |
| X4.PT1H                 |         | X4 high temperature alarm for first loop  |
| X3.PT L                 |         | X3 low temperature alarm for any loop     |
| X3.PT H                 |         | X3 high temperature alarm for any loop    |
| X3.PT2L                 |         | X3 low temperature alarm for second loop  |
| X3.PT2H                 |         | X3 high temperature alarm for second loop |
| X3.PT1L                 |         | X3 low temperature alarm for first loop   |
| X3.PT1H                 |         | X3 high temperature alarm for first loop  |
| X2.PT L                 |         | X2 low temperature alarm for any loop     |
| X2.PT H                 |         | X2 high temperature alarm for any loop    |
| X2.PT2L                 |         | X2 low temperature alarm for second loop  |
| X2.PT2H                 |         | X2 high temperature alarm for second loop |
| X2.PT1L                 |         | X2 low temperature alarm for first loop   |
| X2.PT1H                 |         | X2 high temperature alarm for first loop  |
| X1.PT L                 |         | X1 low temperature alarm for any loop     |
| X1.PT H                 |         | X1 high temperature alarm for any loop    |
| X1.PT2L                 |         | X1 low temperature alarm for second loop  |
| X1.PT2H                 |         | X1 high temperature alarm for second loop |
| X1.PT1L                 |         | X1 low temperature alarm for first loop   |
| X1.PT1H                 |         | X1 high temperature alarm for first loop  |
| dmd.S <                 |         | Present demand S <                        |
| dmd.S >                 |         | Present demand S >                        |
| dmd.Q < xxxx<br>dmd.Q > |         | Present demand Q <                        |
|                         |         | Present demand Q >                        |
| dmd.P <                 |         | Present demand P<                         |
| dmd.P >                 |         | Present demand P>                         |
| dmd.I <                 | x.xxx_A | Present demand I <                        |

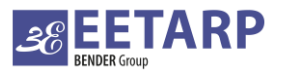

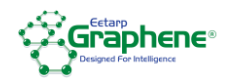

| dmd.I >        |          | Present demand I >                          |
|----------------|----------|---------------------------------------------|
| dmd.I3 <       |          | Present demand I3<                          |
| dmd.I3 >       |          | Present demand I3>                          |
| dmd.12 <       |          | Present demand I2<                          |
| dmd.I2 >       |          | Present demand I2>                          |
| dmd.l1 <       |          | Present demand I1<                          |
| dmd.I1 >       |          | Present demand I1>                          |
| THDi <         |          | Current harmonic distortion rate low alarm  |
| THDi >         |          | Current harmonic distortion rate high alarm |
| THDv <         | XX.XX%   | Voltage harmonic distortion rate low alarm  |
| THDv >         |          | Voltage harmonic distortion rate high alarm |
| lunb <         |          | Current unbalance low alarm                 |
| lunb >         |          | Current unbalance high alarm                |
| Vunb < XXX.X % |          | Voltage unbalance low alarm                 |
| Vunb >         |          | Voltage unbalance high alarm                |
| F <            |          | Grid frequency low alarm                    |
| F >            | XX.XX HZ | Grid frequency high alarm                   |
| PF <           |          | Total power factor low alarm                |
| PF >           | x.xxx    | Total power factor high alarm               |
| S <            | хххх     | Total apparent power low alarm              |
| S >            | _VA      | Total apparent power high alarm             |
| Q <            | хххх     | Total reactive power low alarm              |
| Q >            | _var     | Total reactive power high alarm             |
| Ρ <            |          | Total active power low alarm                |
| P >            | XXXX _VV | Total active power high alarm               |
| lo <           |          | Zero-sequence current low alarm             |
| lo >           |          | Zero-sequence current high alarm            |
| lavg >         | x.xxx _A | Current average value low alarm             |
| lavg <         |          | Current average value high alarm            |

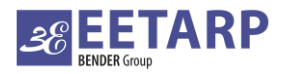

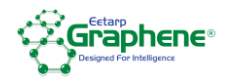

| <        |         | One of three phase currents low alarm   |
|----------|---------|-----------------------------------------|
| >        |         | One of three phase currents high alarm  |
| 13 <     |         | 13 low alarm                            |
| 13 >     |         | 13 high alarm                           |
| 12 <     |         | I2 low alarm                            |
| 12 >     |         | I2 high alarm                           |
| l1 <     |         | I1 low alarm                            |
| l1 >     |         | I1 high alarm                           |
| Vllavg < |         | Line voltage average value low alarm    |
| Vllavg > |         | Line voltage average value high alarm   |
| Vlnavg < |         | Phase voltage average value low alarm   |
| Vlnavg > |         | Phase voltage average value high alarm  |
| VII <    |         | One of three line-voltages low alarm    |
| VII >    |         | One of three line-voltages high alarm   |
| V31 <    |         | V31 voltages low alarm                  |
| V31 >    |         | V31 voltages high alarm                 |
| V23 <    |         | V23 voltages low alarm                  |
| V23 >    |         | V23 voltages high alarm                 |
| V12 <    | xxx.x_v | V12 voltages low alarm                  |
| V12 >    |         | V12 voltages high alarm                 |
| Vln <    |         | One of three phases voltages low alarm  |
| Vln >    |         | One of three phases voltages high alarm |
| V3 <     | ]       | V3 voltages low alarm                   |
| V3 >     |         | V3 voltages high alarm                  |
| V2 <     |         | V2 voltages low alarm                   |
| V2 >     | ]       | V2 voltages high alarm                  |
| V1 <     | ]       | V1 voltages low alarm                   |
| V1 >     |         | V1 voltages high alarm                  |

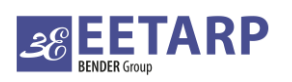

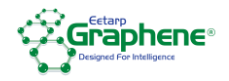

### 5.2.6 Limit value setting

| ↓       Limits #1       ▶         Item       Value       Hys         Over Volts       245.6 V       010.0 V         Under Volts       190.0 V       010.0 V         Over Amps       006.0 A       0.200 A         Under Amps       0.000 A       0.000 A         Over Power       3600 W       0100 W         Under Power       0000 W       0000 W                                                                                                    | Used for setting off-limit alarm for voltage, current and power.                    |
|----------------------------------------------------------------------------------------------------|-------------------------------------------------------------------------------------|
| Limits #2       ►         Item       Value       Hys         Swell       400.0 V       001.0 V         Dip       190.0 V       001.0 V         Interruptiongs       030.0 V       001.0 V         Swell/Dips       Disable       ■                                                                                                    | Used for setting voltage swell, sag and interruption.                               |
| Limits #3       Item     Value       Hys       Rec Over Volt     520.0       Volt     080.0       Volt     080.0 <td>Used for setting over voltage, under voltage and over current in fault wave record.</td> | Used for setting over voltage, under voltage and over current in fault wave record. |

### 5.2.7 Clear synchronous setting

| Reset Data |          |  |   |  |  |
|------------|----------|--|---|--|--|
| Reset E    | nergy    |  |   |  |  |
| Reset D    | emand    |  |   |  |  |
| Reset Li   | imit     |  |   |  |  |
| Res.Syst   | emEvent  |  |   |  |  |
| Reset S    | OE       |  |   |  |  |
| Reset A    | larm     |  |   |  |  |
| Res.Loa    | dRecord  |  |   |  |  |
| Res.Puls   | eCounter |  |   |  |  |
|            |          |  |   |  |  |
|            | -        |  | 2 |  |  |
|            |          |  |   |  |  |

Parameters of energy, demand, Max./Min. value and Event are cleared in this interface. If the parameters are cleared, the relative value will be zero and not be reset; If energy is cleared, a piece of energy clearance SOE is made.

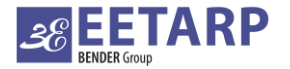

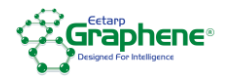

#### 5.2.8 Time setting and meter reading time

|                                                                                                    |  |   | System                    | Setup rea        | l-time-clo | ck     |
|----------------------------------------------------------------------------------------------------|--|---|---------------------------|------------------|------------|--------|
|                                                                                                    |  | l | time                      |                  |            |        |
| System Time         2017-01-16-09:10:37           Meter Reading         20**.**-01-00:00:00           DST         Off           DST Zone         00 |  |   | Meter<br>readin<br>g time |                  |            |        |
|                                                                                                    |  |   | DST                       | Daylight<br>Mode | Saving     | Time   |
|                                                                                                    |  |   | DST<br>Zone               | Daylight S       | aving Tim  | e Zone |

#### 5.2.9 Demand setting

| Demand Settings                                                                                                    | No.  | 1-6            |
|----------------------------------------------------------------------------------------------------|------|----------------|
| No.         Item         Mode         t(s)         T(xt)           1-6         IPQS         Fixed         0060         0015 | Item | 11,12,13,P,Q,S |
|                                                                                                    | Mode | Slip/Fixed     |
|                                                                                                    | t    | Update time    |
| ▲ ▼ ₹ 2                                                                                                    | Т    | T=n*t,         |

There are two demand measurement modes which are slip and fixed. The relative time parameters are set as t (updating time) and T (time zone).

**Slip:** meter calculates average demand during latest T minutes every t seconds, tests and records the value, automatically reads the demand every month;

**Fixed:** meter calculates average demand during latest T minutes after T minutes, tests and records the value, automatically reads the demand every month.

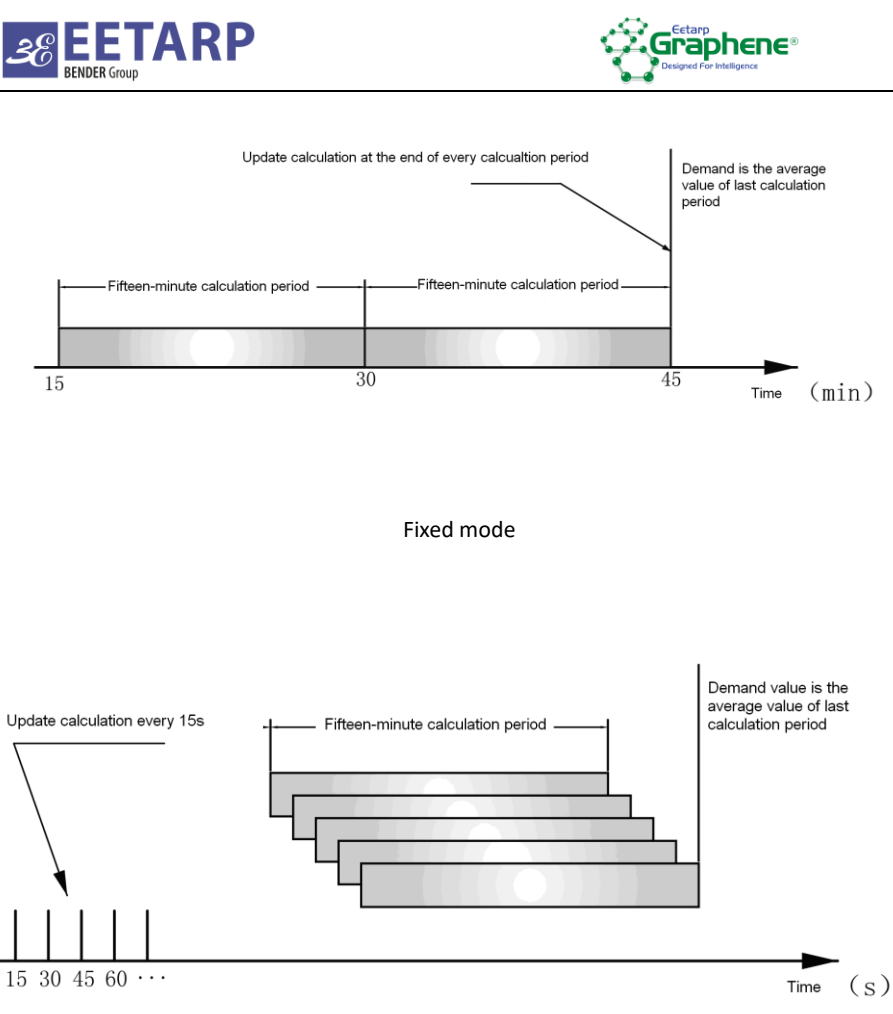

Slip mode

Note: calculation method in upper pictures takes 15min as example.

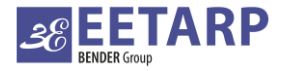

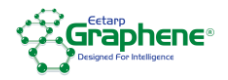

#### 5.2.10 Monthly tariff setting

|       | Month    | Tariffs |          |
|-------|----------|---------|----------|
| Month | Day Type | Month   | Day Type |
| 01    | #2       | 07      | #1       |
| 02    | #1       | 08      | #1       |
| 03    | #1       | 09      | #1       |
| 04    | #1       | 10      | #1       |
| 05    | #2       | 11      | #1       |
| 06    | #1       | 12      | #1       |
|       |          |         |          |
|       | -        |         | 2        |

GPQM96 has two sets of daily tariffs. One month can be selected to follow one set of daily tariffs. Daily tariffs can be set in daily tariff page.

#### 5.2.11 Daily tariff setting

|      |         | iffs 🕨 | Tar | #1 Day  |       |     |
|------|---------|--------|-----|---------|-------|-----|
|      | Tariffs | Time   | No. | Tariffs | Time  | No. |
| GP   | T1      | 00:00  | 07  | T2      | 00:00 | 01  |
|      | T1      | 00:00  | 08  | T1      | 08:00 | 02  |
| in a | T1      | 00:00  | 09  | T3      | 20:00 | 03  |
|      | T1      | 00:00  | 10  | T4      | 22:00 | 04  |
| tim  | T1      | 00:00  | 11  | T1      | 00:00 | 05  |
|      | T1      | 00:00  | 12  | T1      | 00:00 | 06  |
| kin  |         |        |     |         |       |     |
|      |         | €      |     | •       | •     |     |

GPQM96 has two sets of daily tariffs. 24 hours n a day are divided into 12 twelve zone. Each ime zone can be selected with one from fours kinds of tariffs.

# 5.3 Example for programming operation

Suppose the wiring method of meter is three phase four wire and primary voltage is 10KV, change the wiring method to be three phase three wire and change primary voltage to be 6000V, the programming operation process is as follows,

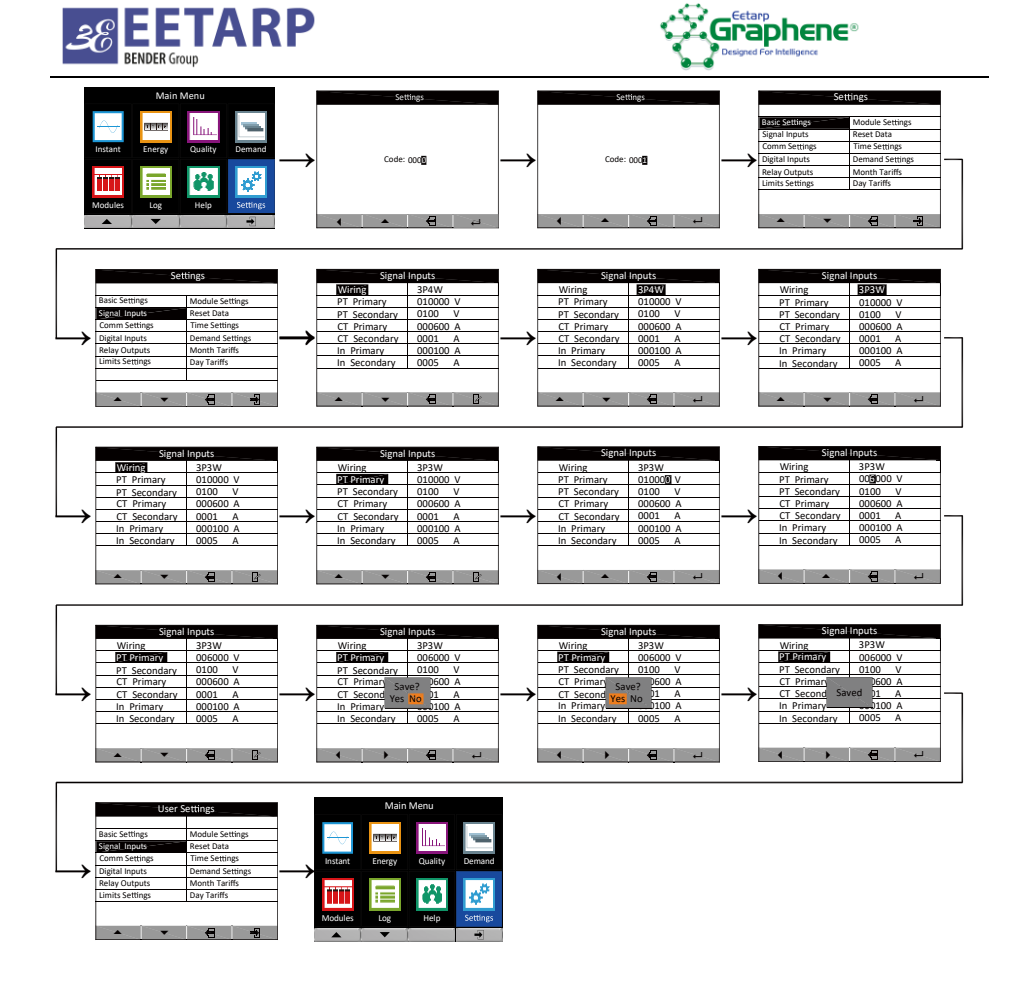

# 6. Communication

Meter is defaulted to be equipped with one communication, RS-485 interface, Modbus-RTU protocol. It also can be extended with one communication by connecting with a module.

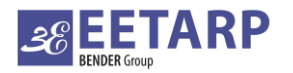

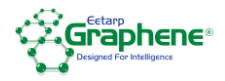

# 7. Technical specifications

| Electric Cha        | racteristics        |                 |                                                 |  |
|---------------------|---------------------|-----------------|-------------------------------------------------|--|
| Accuracy            | Voltage and current |                 | 0.2%                                            |  |
|                     | Power, Power Factor |                 | 0.2%                                            |  |
|                     | Frequency           |                 | ±0.01Hz                                         |  |
|                     | Active pov          | wer             | IEC62053-22, class 0.2S                         |  |
|                     | Reactive p          | ower            | IEC62053-23, class 2                            |  |
| Data update         | e rate              |                 | 15                                              |  |
|                     | Wiring mo           | ode             | 1P2W、3P3W、3P4W                                  |  |
|                     |                     | Rated value     | 400 VAC L-N (690 VAC L-L)                       |  |
|                     | Voltage             | Overload        | 1.2Vln                                          |  |
|                     |                     | Impedance       | >1MΩ                                            |  |
| lawst               |                     | Rated value     | 1A or 5A                                        |  |
| input               |                     | Quarland        | Continuous: 1.2In                               |  |
|                     | Current             | Overload        | Instantaneous: 10In/5s                          |  |
|                     |                     | burden          | <0.1VA                                          |  |
|                     |                     | Rated value     | <20mΩ                                           |  |
|                     | Grid frequency      |                 | (45~65)Hz                                       |  |
| Auxiliary           | Working range       |                 | AC/DC (80~270) V                                |  |
| supply              | consumpt            | ion             | ≤ 10VA                                          |  |
| Energy pulse output |                     |                 | 1 photocoupler outputs, pulse width (80±20%) ms |  |
| Digital input       |                     |                 | AC220V input, isolation: 2000VAC                |  |
|                     |                     |                 | Contact rated at AC 250V/5A or DC 30V/5A        |  |
| Relay output        |                     |                 | Isolation: 2500VAC                              |  |
| Communica           | ations              |                 |                                                 |  |
| RS485 port          |                     |                 | Modbus-RTU, 2-wire, up to 38400bps              |  |
| Mechanical          | Characteris         | tics            |                                                 |  |
| IP index            | IP65 (fro           | nt panel) and I | P20 (meter body)                                |  |
| Dimensions          | 96×96×55            | mm              |                                                 |  |

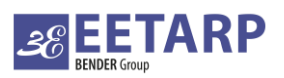

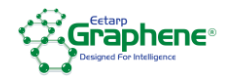

| Environmental Characteristics       |                           |  |
|-------------------------------------|---------------------------|--|
| Operating temperature               | (-10∼60)°C                |  |
| Storage temperature                 | (-25∼70)°C                |  |
| Relative humidity                   | (5~95)% (no gel)          |  |
| Insulation                          | IEC 61010-1               |  |
| Electromagnetic Compatibility       |                           |  |
| Immunity to electrostatic discharge | IEC 61000-4-2-Level III   |  |
| Immunity to radio-frequency field   | IEC 61000-4-3- Level III  |  |
| Immunity to electrical fast         | IEC 61000-4-4- Level IV   |  |
| transients/bursts                   |                           |  |
| Immunity to impulse waves           | IEC 61000-4-5- Level IV   |  |
| Immunity to conducted disturbances  | IEC 61000-4-6- Level III  |  |
| Immunity to power frequency         | IEC 61000-4-8- Level III  |  |
| magnetic fields                     |                           |  |
| Immunity to voltage dips and short  | IEC 61000-4-11- Level III |  |
| interruptions                       |                           |  |

Eetarp Engineering Pte Ltd | CRN: 200001617K Electrical Safety | Power Quality | Energy Management 11 Woodlands Close, #08-13 | Woodlands 11 Singapore 737853 Tel: +65 6339 3651 | Fax: +65 6339 3667 Email: info@eetarp.com | Web: www.eetarp.com Eetarp Power (M) Sdn Bhd | CRN: 201601034287 Electrical Safety | Power Quality | Energy Management A-5-11 Blk Allamanda | 10 Boulevard, Lebuhraya Sprint PJU 6A, 47400, PJ | Selangor, Malaysia Tel: +60 3 7729 3973 | Fax: +603 7729 8973 Email: info@eetarp.com | Web: www.eetarp.com

#### Document No.: EEPL-UM-GPQM96-Rev00

The information in this document is subject to change without further notice.